## **Corbett G Suite Backup Tool**

Specialized Software to Backup Google Workspace Mailbox

Corbett G Suite Backup tool helps you to save your G Suite mailbox. The process is simple, you just have to download the tool and follow the steps that we mentioned below. By following these steps you can easily export G Suite emails to various formats.

## Visit Official Page: Corbett G Suite Backup Tool

Step 1: Download and install your G Suite Backup software on your device.

| 🚳 Corbett Backup & Restore Wizard - A Product by Corbett Inc | -  | ٥      | $\times$ |
|--------------------------------------------------------------|----|--------|----------|
| Copen 👻                                                      | Re | gister | :        |

v3.0

Step 2: Click the Open tab at the top of the screen. Click on the Email Accounts, then select the Add Account option.

| 🚳 Corbett Backup & Restore Wizard - A Product by Corbett Inc |          |  |  |  |
|--------------------------------------------------------------|----------|--|--|--|
| 🗁 Open 👻                                                     | Register |  |  |  |
| 🖼 Email Data Files                                           |          |  |  |  |
| Desktop Email Clients                                        |          |  |  |  |
| Email Accounts Open IMAP Configured Accounts                 |          |  |  |  |
|                                                              |          |  |  |  |
| Clear File/Folders                                           |          |  |  |  |
| Recent Files                                                 |          |  |  |  |
|                                                              |          |  |  |  |
| Press Control key to open Outlook Data<br>file in new window |          |  |  |  |

v3.0

**Step 3:** Enter the **G Suite Email Account credentials**, then click on the **Advance Settings** option. Press the **Find** button to auto-detect your account information. At last, hit the **Add** button.

| 🚳 Corbett Backup & Restore Wizard - A Product by Corbett Inc |                                   | - 0      | $\times$ |
|--------------------------------------------------------------|-----------------------------------|----------|----------|
| 🧰 Open 🔻                                                     |                                   | Register | ÷        |
|                                                              |                                   |          |          |
|                                                              |                                   |          |          |
|                                                              |                                   |          |          |
|                                                              |                                   |          |          |
|                                                              |                                   |          |          |
|                                                              | S Add Email Account X             |          |          |
|                                                              | Email Account Details             |          |          |
|                                                              |                                   |          |          |
|                                                              | Email harryjordan3326@gmail.com   |          |          |
|                                                              | Password                          |          |          |
|                                                              |                                   |          |          |
|                                                              | Advance Settings                  |          |          |
|                                                              | Iman Server iman amail.com Q Find |          |          |
|                                                              |                                   |          |          |
|                                                              | Imap Port 993                     |          |          |
|                                                              | Secure Port                       |          |          |
|                                                              | Need Help? Add Close              |          |          |
|                                                              |                                   |          |          |
|                                                              |                                   |          |          |

v3.0

**Step 4:** The tool fetches your emails and displays them in front of you. Now, **Preview** the emails.

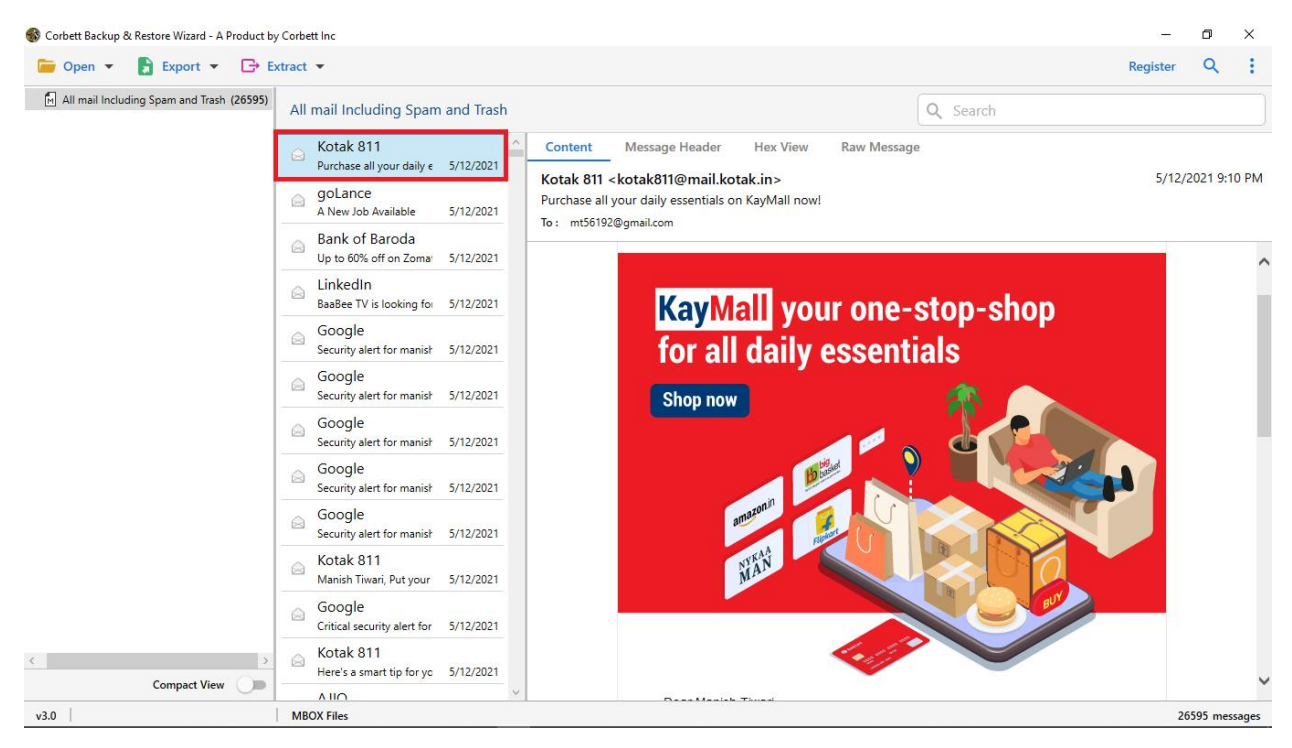

**Step 5:** You can find specific emails, by clicking the **Search** option. Use **filter** options to sort out your emails.

| S Corbett Backup & | Restore Wizard - A Product by | y Corbett Inc<br>xtract ▼                              | Register | ×       | ×      |  |  |  |
|--------------------|-------------------------------|--------------------------------------------------------|----------|---------|--------|--|--|--|
| Advance Search     | n                             |                                                        |          |         | ^      |  |  |  |
| Search In          | Emails                        | Emails                                                 |          |         |        |  |  |  |
| 🔲 All              | Subject :                     | Time From :         O         To         File Name :   |          |         | ^      |  |  |  |
|                    | From/To :                     | Content : File Size Unit : Byte                        |          | r       |        |  |  |  |
|                    | CC :                          | V File Size :                                          | То       |         |        |  |  |  |
|                    | Property Id :                 | Must Match All                                         |          |         |        |  |  |  |
|                    |                               |                                                        |          |         | $\sim$ |  |  |  |
| Find Res           | et                            |                                                        |          |         |        |  |  |  |
| 🔽 🛃 All mail Incl  | uding Spam and Trash (2659    | All mail Including Spam and Trash                      |          |         |        |  |  |  |
|                    |                               | Symbo Insurance<br>Sell your first insurance 5/11/2021 |          |         |        |  |  |  |
|                    |                               | Cactine Date                                           |          |         |        |  |  |  |
|                    |                               | ailway Recruit<br>Railway has released no 5/11/2021    |          |         |        |  |  |  |
|                    |                               | Even HR<br>New jobs for FI 5/11/2021                   |          |         |        |  |  |  |
|                    |                               | WhiteHat Jr Car WhiteHat Jr   Hiring Inte 5/11/2021    |          |         |        |  |  |  |
| (                  | Compact View                  | Exection Facebook S9 jobs near you: Persor 5/11/2021   |          |         |        |  |  |  |
| v3.0               |                               | MROX Files                                             | 26       | 595 mer | sages  |  |  |  |

| 🚳 Corbett Backup 8         | S Corbett Backup & Restore Wizard - A Product by Corbett Inc — |             |                                      |           |          | -        | ٥        | $\times$ |
|----------------------------|----------------------------------------------------------------|-------------|--------------------------------------|-----------|----------|----------|----------|----------|
| ┢ Open 🔻                   | 🛃 Export 👻                                                     | 🕞 Extract 💌 |                                      |           |          | Register | Q        | ÷        |
| All mail Inclu Email Files |                                                                |             | ncluding Spam                        | and Trash | Q Search |          |          |          |
|                            | EML                                                            | MBOX        |                                      | ^         |          |          |          |          |
|                            | PST                                                            |             | our first insurance                  | 5/11/2021 |          |          |          |          |
|                            | Document Files                                                 |             | ine Date                             |           |          |          |          |          |
|                            | PDF                                                            | HTML        | nearest COVID-1                      | 5/11/2021 |          |          |          |          |
|                            | TEXT                                                           | CSV         | vay Recruit<br>iy has released no    | 5/11/2021 |          |          |          |          |
|                            | vCard                                                          | ICS         | ו HR                                 |           |          |          |          |          |
|                            | Email Services                                                 |             | obs for Jobs For Fi                  | 5/11/2021 |          |          |          |          |
|                            | Gmail                                                          | Office 365  | eHat Jr Car<br>Hat Jr   Hiring Inte  | 5/11/2021 |          |          |          |          |
|                            | IMAP                                                           |             | book                                 |           |          |          |          |          |
|                            | Email Clients                                                  |             | s near you: Persor                   | 5/11/2021 |          |          |          |          |
| l                          | Thunderbird                                                    | Sta         | 1ePe<br>v safe & usher in a b        | 5/11/2021 |          |          |          |          |
|                            |                                                                |             | ogle                                 |           |          |          |          |          |
|                            |                                                                |             | tical security alert for             | 5/11/2021 |          |          |          |          |
|                            |                                                                | ⊖ En<br>Cor | rollNow<br>ngratulations mt5619      | 5/11/2021 |          |          |          |          |
|                            |                                                                | GC Arc      | oogle<br>hive of Google data         | 5/11/2021 |          |          |          |          |
|                            |                                                                | ⊜ Inc       | comeTax Noti<br>ome Tax released not | 5/11/2021 |          |          |          |          |
| <                          | 6 H)f                                                          | > 🔗 🕞       | pkart<br>leasons to be gratefu       | 5/11/2021 |          |          |          |          |
|                            | Compact View                                                   | Lie Lie     | hadin                                | ~         |          |          |          |          |
| v3.0                       |                                                                | MBOX F      | iles                                 |           |          | 265      | 595 mess | ages     |

Step 6: Click on the Export option, then choose the options you like.

**Step 7:** Press the **Browse** button to locate a destination where you want your emails stored. Then, click the **Save** button.

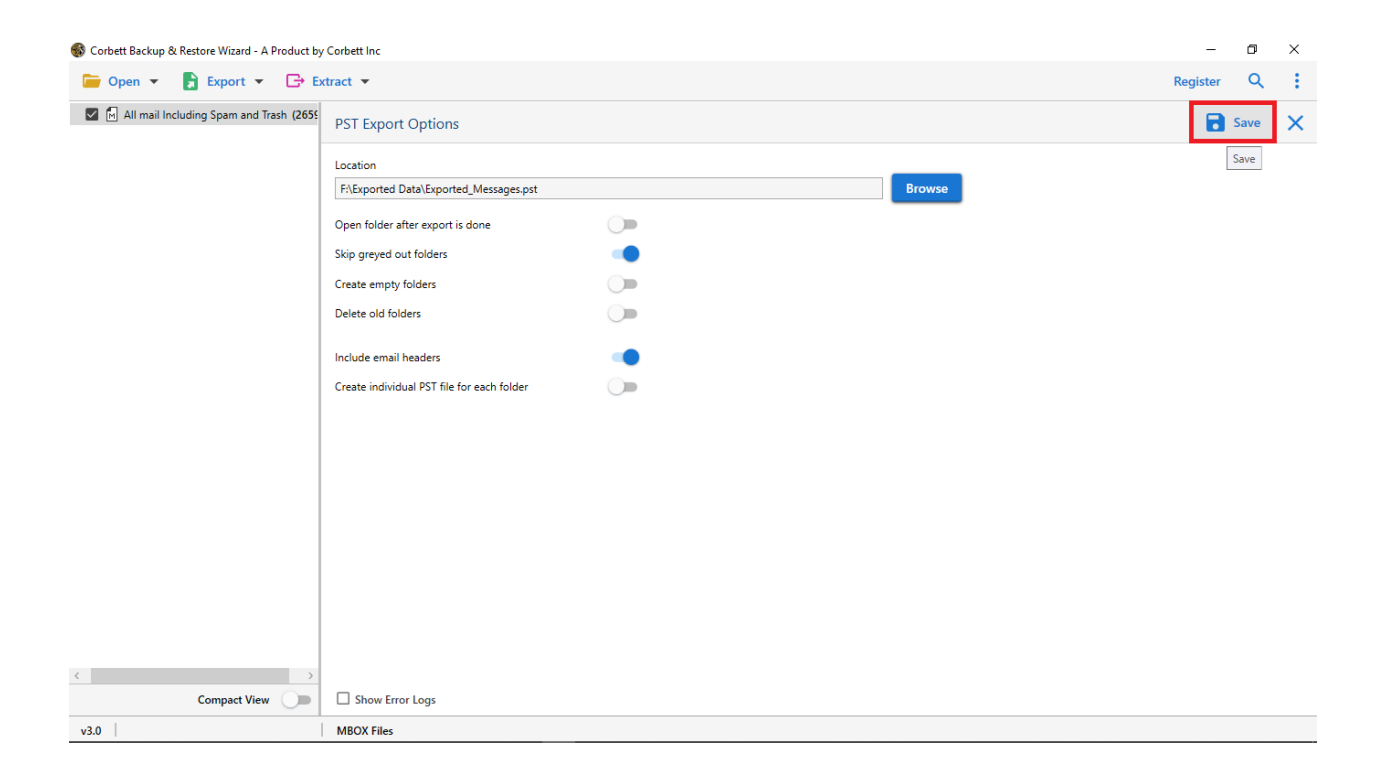

## Conclusion

By using this software you can easily download your data without any issues. It is a great software as it provides several features to help you manage your data. So, try this software to secure your G Suite data.